## 空席確認方法

## ① 講習管理ページに入ります。 URL: https://sy-koushu.city.yokohama.lg.jp/bouka/

|                                         | -                                                                                                    |
|-----------------------------------------|----------------------------------------------------------------------------------------------------|
| ■ 講習官理                                  | •                                                                                                    |
| <ご注意> 講習科目(                             | の一部免除を受ける方は、Web予約はできませんので                                                                                      |
| 必要な資料                                   | 格証をご持参の上、消防署 総務・予防課 予防係窓口でお申込みく                                                                                |
| ▼ ログイン(野に                               | 「ログイン」のをお持ちの方)                                                                                                 |
|                                         |                                                                                                    |
| 文語宗収1号、文語中込<br>※パスワード・ユーザーID            | 2変文、文研視歴 0年83、1998年1月198変大はこちちがら1761年9。<br>)がご不明な方は、下記「ログインできない場合」をクリックしてください。                                 |
|                                         | a a nametha manana mananana mananana mananana mananana manana manana manana manana manana manana manana manana |
| ログインID (E-Mail                          | 0 パスワード(半角英数)                                                                                                  |
|                                         | ログインできない場合                                                                                                    |
| 1                                       |                                                                                                    |
|                                         |                                                                                                    |
|                                         |                                                                                                    |
| ▼ 講習検索                                  |                                                                                                    |
| ▼講習検索<br>(ログインIDをお持ちでな)<br>ごき切りまれとした。   | (い方)<br><i>つく様さ</i> ()                                                                                         |
| ▼ 講習検索<br>(ログインIDをお持ちでな)<br>ご希望の講習と月を選ん | い方)<br>」でください。<br>「フ 延時た 小 例如 田美 121                                                                           |

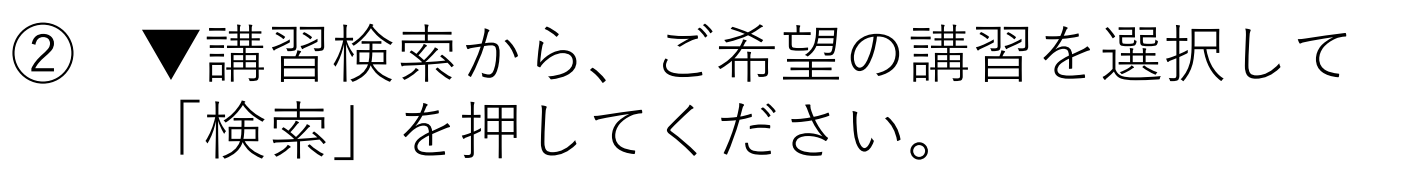

|                                       | ► 横浜市<br>YOKOHAMA        | 「消防局                                 |                             |                                                                                                    |            |
|---------------------------------------|--------------------------|--------------------------------------|-----------------------------|----------------------------------------------------------------------------------------------------|------------|
| •                                     |                          |                                      |                             |                                                                                                    |            |
| ■講                                    | 習管理 🔳                    |                                      |                             |                                                                                                    |            |
| <ご注意:                                 | > 講習科目の一                 | 部免除を受ける                              | 方は、Web予約はできま                | せんので                                                                                                    |            |
| ر دین اللہ                            | 必要な資格証                   | をご持参の上、洋                             | 肖防署 総務·予防課 予                | 防係窓口でお申込る                                                                                                    | みく         |
| ແຂນ.                                  | イン(既につ)                  | ゴインIDをち                              | はちのち                        |                                                                                                    |            |
|                                       |                          |                                      |                             | - > 4, > (= / + +                                                                                                    |            |
| (実施業取)<br>※パスワー                       | ほ、 文講中込役史<br>ド・フーザーIDがご: | 2、 文譜 腹 歴 唯語<br>不明な方は、 下!            | 3、登録情報変更はこう<br>記[ロガインできない場合 | うちから (すいま 9 。<br>こを方いっ方にてください                                                                                                    |            |
|                                       | 0 - 0 - 0 -              |                                      |                             | active active ac |            |
| ログ・                                   | インID (E-Mail)            |                                      | パスワード(                      | 半角英数)                                                                                                    |            |
|                                       |                          |                                      | ログイン                        | ログイ                                                                                                    | ンできない場合    |
| )                                     |                          |                                      |                             | 1285 10                                                                                                    |            |
|                                       | 网络击                      |                                      |                             | _                                                                                                    |            |
| - =# 1                                | <b>≦快</b> 案              |                                      |                             |                                                                                                    |            |
| ▼ 講習                                  |                          |                                      |                             |                                                                                                    |            |
| ▼ 講習<br>(ログインIE<br>ご差句の問              | をお持ちでない方)<br>まっと日を遅んでく   | )<br>ビンハ                             |                             |                                                                                                    |            |
| ▼ 講習<br>(ログインIC<br>ご希望の評<br>講習        | をお持ちでない方)<br>専習と月を選んでくた  | )<br>どさい。<br>                        | 管理新規講習 🔽                    |                                                                                                    | - <b>I</b> |
| ▼ 講習<br>(ログインIC<br>ご希望の調<br>講習<br>関催日 | )をお持ちでない方)<br>専習と月を選んでくた | )<br>どさい。<br><u>防火・防災</u><br>2021年4月 | 管理新規講習 ✔<br>✔ ~ 20025       |                                                                                                    |            |

空席確認方法

## ③ 空席状況が表示されます。

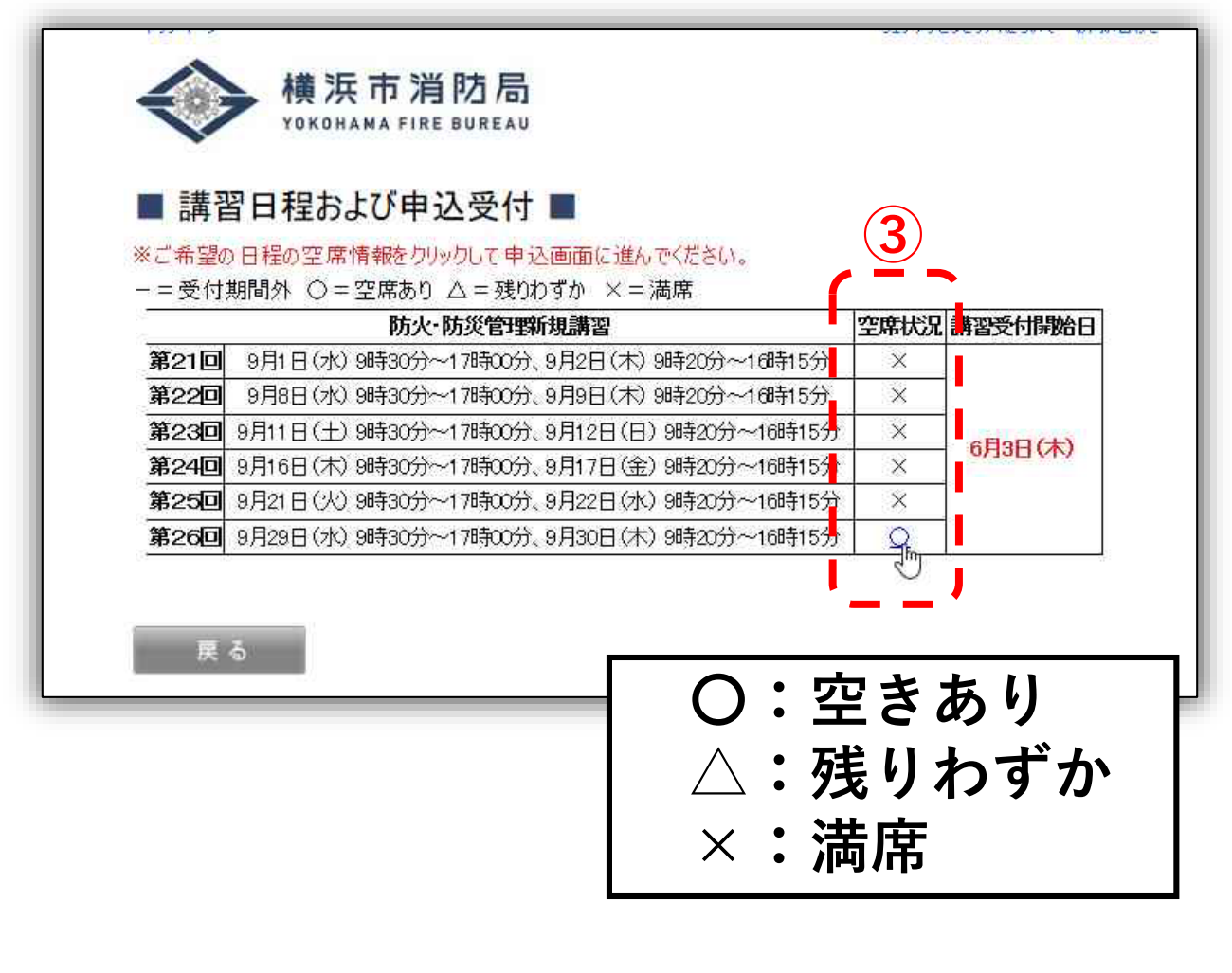

※ ここに表示されていない日程は、 <u>受付開始前</u>ということになります。